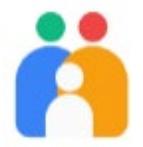

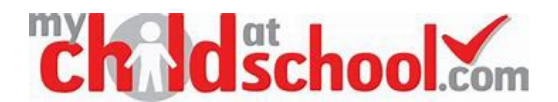

## MyChildAtSchool (MCAS) Self Sign Up Guide

### Signing up without a registration email

#### **STEP 1**: You can access the Parent Login screen in two ways:

- 1. Visit <u>www.mychildatschool.com</u> on a web browser to open the Parent Login screen.
- 2. Download the MyChildAtSchool mobile phone app from the app store.

#### **STEP 2**: On the Parent Login screen, follow these steps:

- Click on the **Sign Up** link in the Parent Login screen.
- Enter the school's **Postcode** or **School ID**.
- Select the school from the list in the dropdown.
- Click Continue.
- Enter the **email address** you have registered with the school (if your email address isn't recognised, please contact the school office).
- Click Sign Up.

Once you've completed the Sign Up process, you will see this message: 'To complete your registration, we have sent an email to the email address you provided. Please access your email and follow the steps to create your password'.

**STEP 3**: You will then receive an email from MyChildAtSchool with a link to a one time passcode. Follow these steps:

- $\circ$  Click on the link for the one time passcode.
- Enter the **one time passcode**.
- Click Verify.

**STEP 4**: Once the one time passcode has been verified, you will be prompted to enter a password:

- Enter Password.
- o Confirm Password (by re-entering the same Password).
- Click Create Password.

# **STEP 5**: Once you have created a password, you can log into your MCAS account via the app or by visiting <u>www.mychildatschool.com</u> on a web browser.

You can change or reset your password at any time by clicking on Forgot Password.